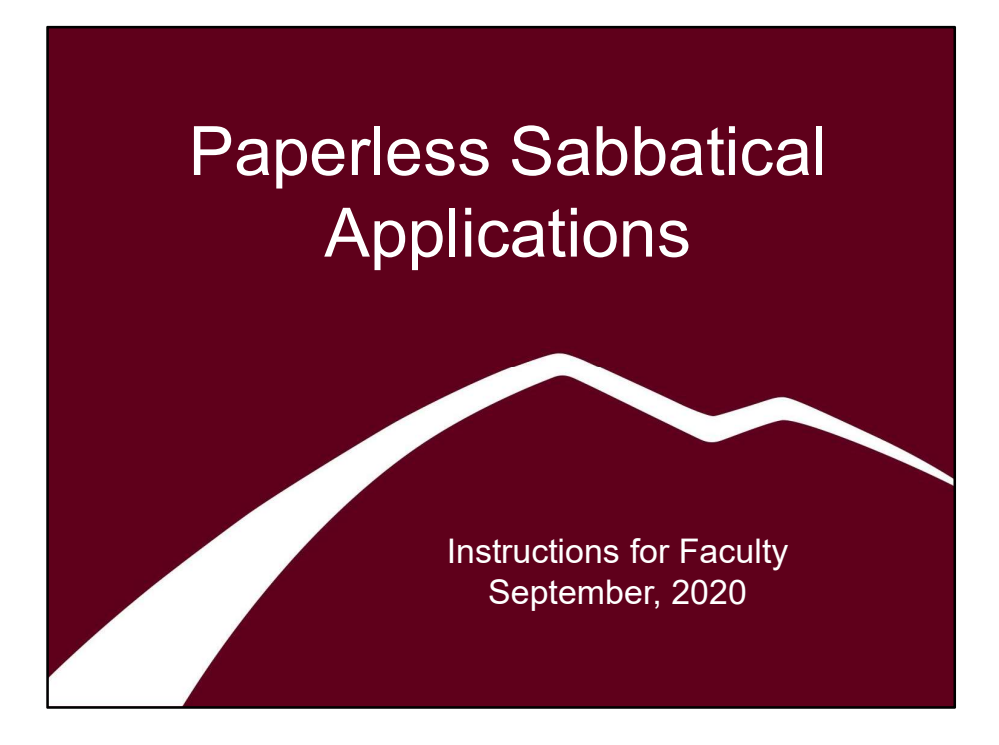

Visit <u>https://www.umt.edu/provost/faculty/sabbaticals/default.php</u> for information about the sabbatical process, eligibility requirements, deadlines, etc. The current sabbatical application form is also linked from that page.

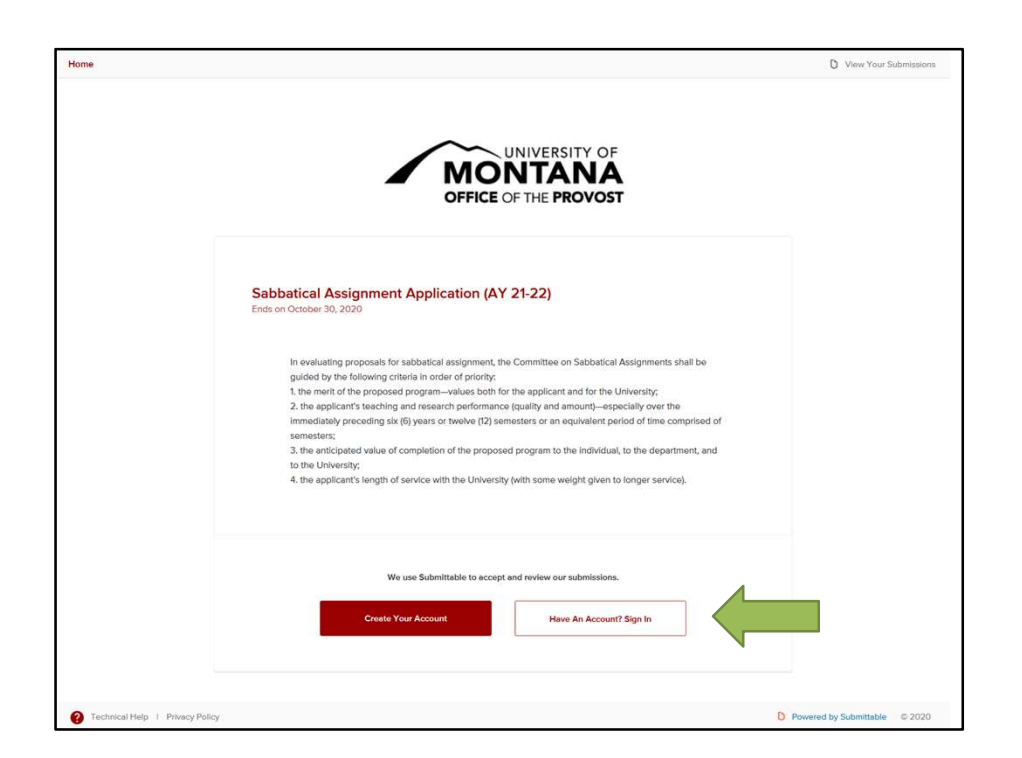

Click through to the current sabbatical application form on Submittable (the current form is linked here: umtprovost.submitsabbaticalapplicationAY-24-25. To access this form, choose "Have an account? Sign In."

| Sign Up                     | Sign In                                                                                 |                                                                                                    |
|-----------------------------|-----------------------------------------------------------------------------------------|----------------------------------------------------------------------------------------------------|
| Welcor<br>Sign in to your S | me back!<br>ubmittable account.                                                         |                                                                                                    |
| Email                       |                                                                                         |                                                                                                    |
| Password                    | Forgot?                                                                                 |                                                                                                    |
| Si                          | ign In                                                                                  |                                                                                                    |
| Use Sin                     | gle Sign On                                                                             |                                                                                                    |
| Sign in w                   | ith Facebook                                                                            |                                                                                                    |
| G Sign ir                   | n with Google                                                                           |                                                                                                    |
|                             | Sign Up Welcou Sign in to your S Email Password Sign in w Sign in w Sign in w Sign in w | Sign Up       Sign In         Welcome back!       Sign In         Email       Forgot?         Password       Sign In         Use Single Sign On       Sign in with Facebook         Sign in with Google       Sign in with Google |

Choose "Use Single Sign On." Then log in with your UM NetID and password.

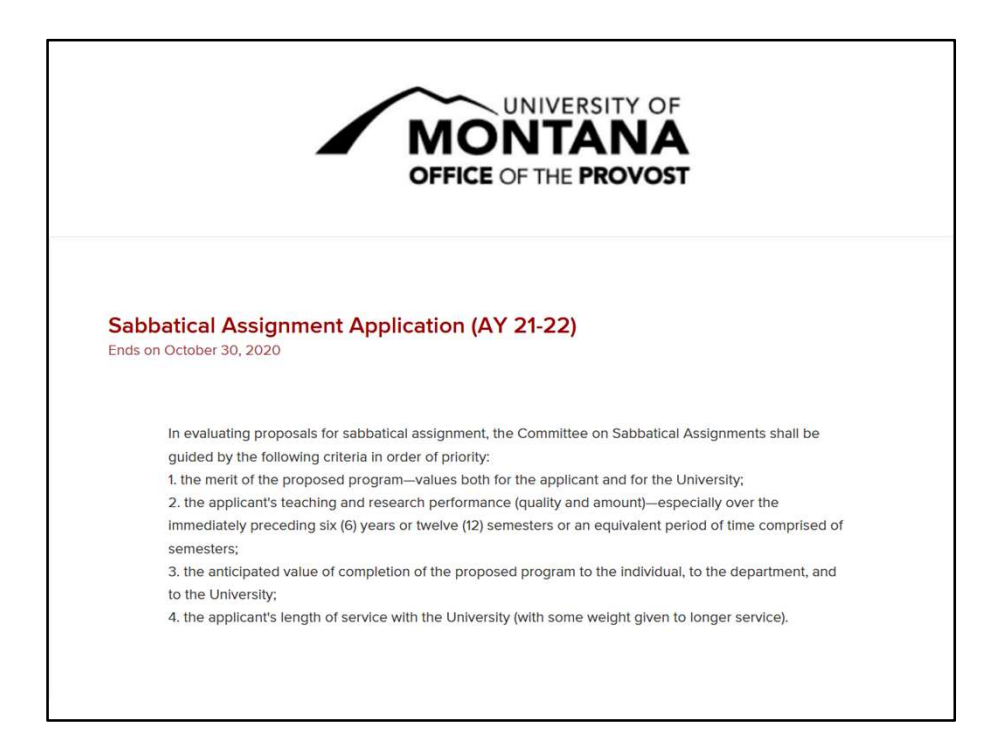

Review the criteria the Sabbatical Committee will use in evaluating applications.

|              | Please enter your name (First<br>Last).                                                                                                    |  |
|--------------|----------------------------------------------------------------------------------------------------|--|
|              |                                                                                                    |  |
| Pre          | sent Academic Rank *                                                                                                    |  |
|              | v                                                                                                    |  |
|              |                                                                                                    |  |
|              |                                                                                                    |  |
|              |                                                                                                    |  |
| Col          | lege *                                                                                                    |  |
| Coll         | lege *<br>Alexander Blewett III School of Law                                                                                                    |  |
| Coll<br>Coll | lege *<br>Alexander Blewett III School of Law<br>College of Business                                                                                                    |  |
| Coll         | lege *<br>Alexander Blewett III School of Law<br>College of Business<br>College of Health                                                                                                    |  |
| Coll         | lege *<br>Alexander Blewett III School of Law<br>College of Business<br>College of Health<br>College of Humanities & Sciences                                                                                          |  |
|              | lege *<br>Alexander Blewett III School of Law<br>College of Business<br>College of Health<br>College of Humanities & Sciences<br>College of the Arts and Media                                                         |  |
|              | lege *<br>Alexander Blewett III School of Law<br>College of Business<br>College of Health<br>College of Humanities & Sciences<br>College of the Arts and Media<br>Maureen & Mike Mansfield Library                     |  |
|              | lege *<br>Alexander Blewett III School of Law<br>College of Business<br>College of Health<br>College of Humanities & Sciences<br>College of the Arts and Media<br>Maureen & Mike Mansfield Library<br>Missoula College |  |

Enter your name in Last, First order. Then select your present academic rank from the dropdown and choose your college.

Academic rank choices are limited to Associate and Full Professor as Assistant Professors are ineligible for sabbaticals.

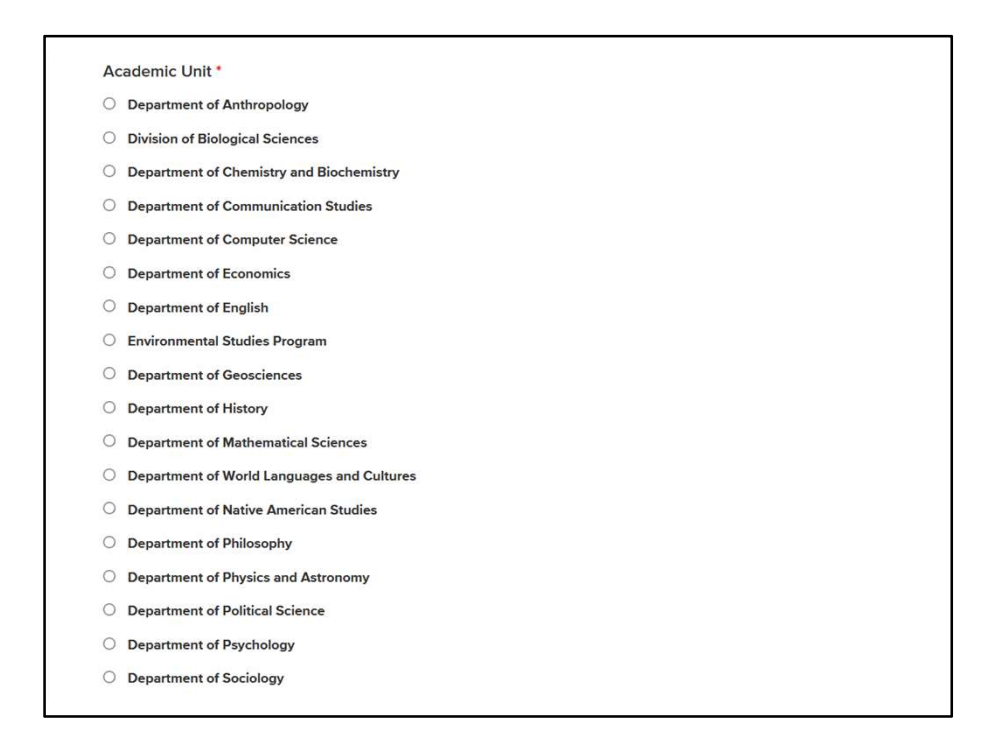

After you've chosen your college another question will appear asking you to choose your Academic Unit (department, school, division, etc.).

The College of Humanities & Sciences is pictured here but it will look similar for other colleges.

|                                         | (Da                             | te format: MM/DD/YYYY)                                                                                                    |
|-----------------------------------------|---------------------------------|----------------------------------------------------------------------------------------------------|
|                                         |                                 |                                                                                                    |
| Years of UM Service *                   |                                 |                                                                                                    |
|                                         | Incl                            | ude current AY                                                                                                    |
| Academic Year Tenure Became Effective * | To                              | be eligible, applicants must<br>e completed six academic<br>re of estisfactory cervice prior                                                          |
| Academic Year Tenure Became Effective * | To<br>hav<br>yea                | be eligible, applicants must<br>e completed six academic<br>rs of satisfactory service prior<br>be very for which sabbatical                          |
| Academic Year Tenure Became Effective * | To<br>hav<br>yea<br>to t<br>ass | be eligible, applicants must<br>e completed six academic<br>rs of satisfactory service prior<br>he year for which sabbatical<br>ignment is requested. |
| Academic Year Tenure Became Effective * | To<br>hav<br>yea<br>to t<br>ass | be eligible, applicants must<br>e completed six academic<br>rs of satisfactory service prior<br>he year for which sabbatical<br>gnment is requested.  |
| Academic Year Tenure Became Effective * | To<br>hav<br>yea<br>to t<br>ass | be eligible, applicants must<br>e completed six academic<br>rs of satisfactory service prior<br>he year for which sabbatical<br>gnment is requested.  |

Next, you'll be asked to enter your hire date, your years of academic service at UM (including the current academic year), the year your tenure became effective, and if you've previously had a sabbatical assignment.

| Have you had   | a sabbatical assignme     | nt previously     |                                                                        |
|----------------|---------------------------|-------------------|------------------------------------------------------------------------|
| Yes            | 0 No                      |                   |                                                                        |
|                |                           |                   |                                                                        |
| Date of Last S | abbatical (Autumn and     | (or Spring, Year) |                                                                        |
| [              |                           |                   | To be eligible, applicants must                                        |
|                |                           |                   | have completed at least 12                                             |
|                |                           |                   | semesters full-time service at UM<br>since last sabbatical assignment. |
|                |                           |                   | with no more than two semesters                                        |
|                |                           |                   | counted in any one fiscal year.                                        |
|                |                           |                   | Semesters for which other types of<br>leave were granted shall be      |
|                |                           |                   | excluded in determining period of                                      |
|                |                           |                   | service. Summer sessions do not                                        |
|                |                           |                   | count as semesters.                                                    |
|                |                           |                   |                                                                        |
| Didaaa         | ***                       | -1112 *           |                                                                        |
| Dia you subm   | it a report for that sabb | ducal:            |                                                                        |
| O Yes          | O No                      | O Unsure          |                                                                        |
|                |                           |                   |                                                                        |

If you select yes (that you've had a sabbatical assignment previously), you'll be asked to provide the date of your previous sabbatical and if you submitted a report for that sabbatical.

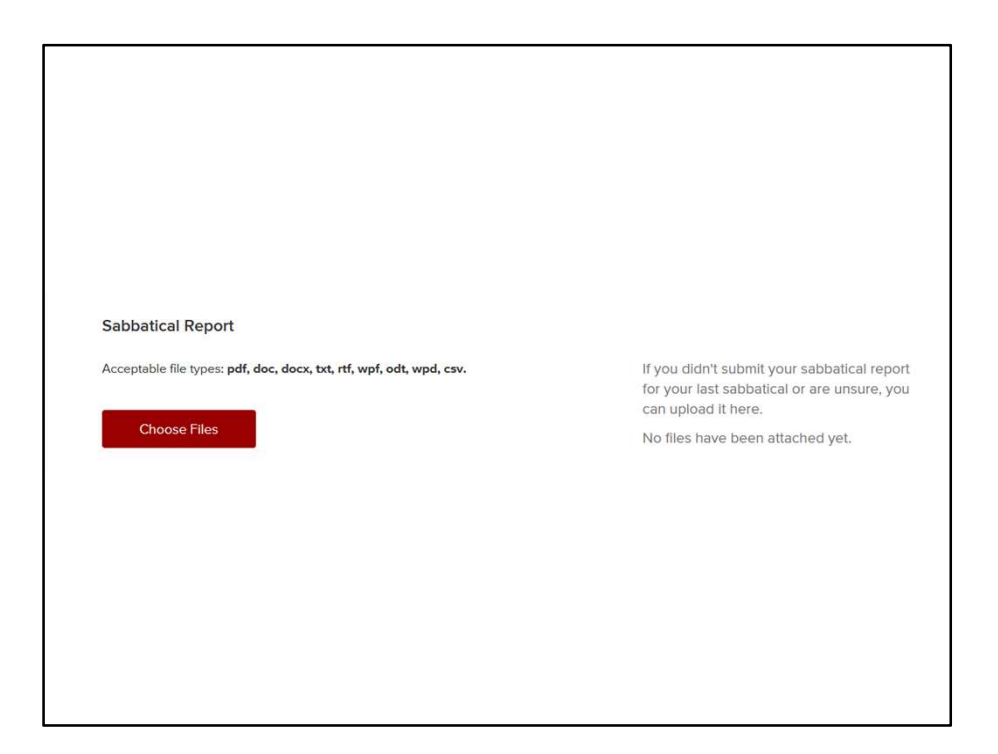

If you haven't submitted a sabbatical report or are unsure, you will be prompted to upload it here.

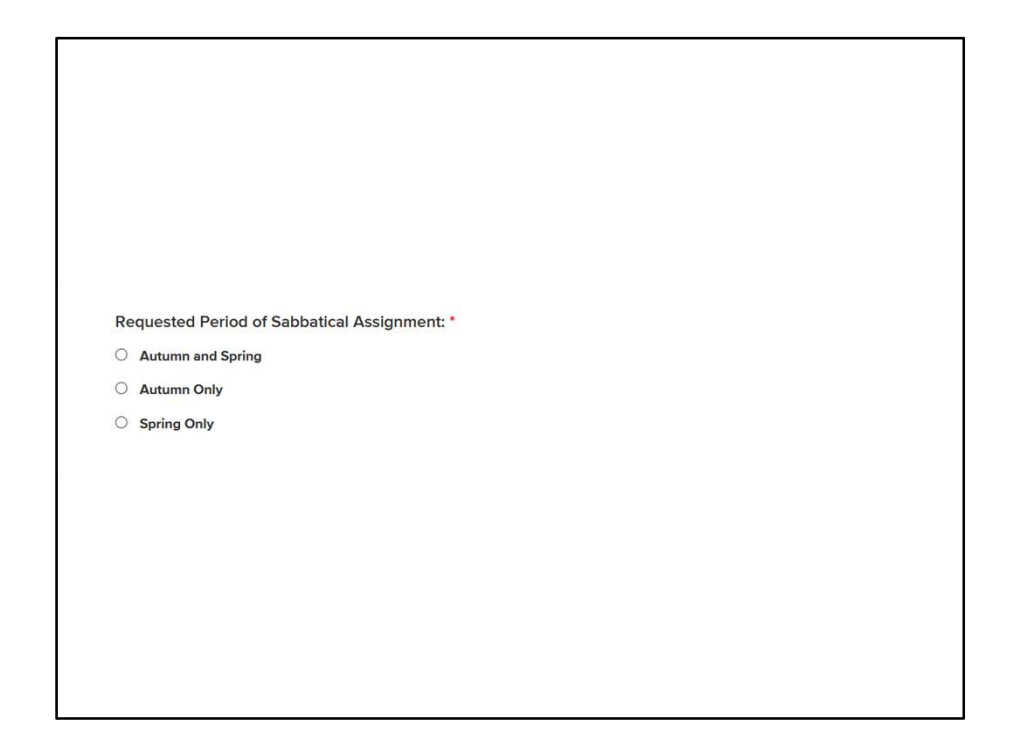

Next, please indicate if you're requesting a sabbatical for both Autumn and Spring semesters of the coming academic year or if you're requesting a sabbatical for only Autumn or Spring.

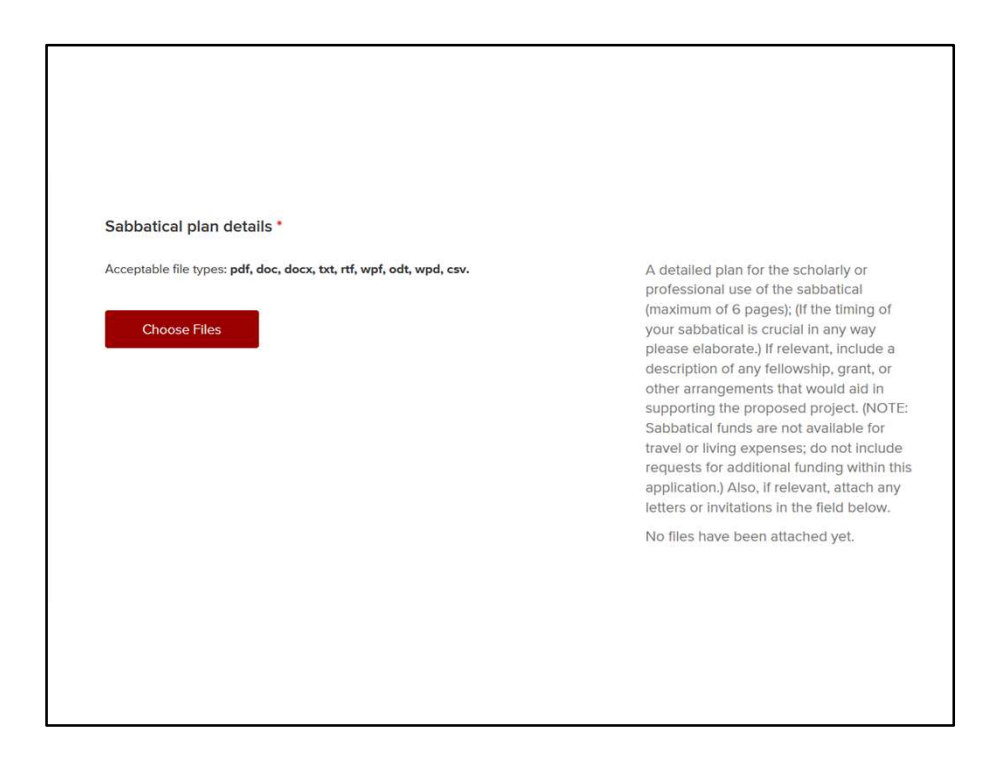

You can now upload your sabbatical plan details (in either Word or PDF format). Your sabbatical plan should be a maximum of six pages and cover the scholarly or professional use of the sabbatical, including, if relevant, descriptions of any fellowships, grants, or other arrangements that would aid in supporting the proposed project.

Letters or invitations should be attached separately in the next step.

| Supporting documentation                                                                                  |                                                                                                    |
|----------------------------------------------------------------------------------------------------|----------------------------------------------------------------------------------------------------|
| Acceptable file types: pdf, doc, docx, txt, rtf, jpg, jpeg, gif, tif, tiff, png, wpf, odt, wpd, svg, csv. | Attach any letters or invitations relevant<br>your sabbatical request here. (Limit 10<br>files, please combine accordingly.) |
| Choose Files                                                                                              | Select up to 10 files to attach. No files have been attached yet.                                                            |
|                                                                                                    |                                                                                                    |
| Curriculum vitae *                                                                                        |                                                                                                    |
| Acceptable file types: pdf, doc, docx, txt, rtf, wpf, odt, wpd, csv.                                      | Please attach your CV.                                                                                                    |
|                                                                                                    | No files have been attached yet.                                                                                             |
| Choose Files                                                                                              |                                                                                                    |
|                                                                                                    |                                                                                                    |

Next, please upload any supporting documentation, such as letters or invitations relevant to your request (currently, up to ten files can be attached here—if you need more, please let us know) and then upload your CV.

| Agreement<br>If my sabbatical request is granted, I agree to rei<br>sabbatical following expiration of the assignmer<br>assignment, unless this obligation is specifically | turn to full-time service with the U<br>nt or to refund the compensation <sub>1</sub><br>waived by the President or his de | University for a period equal to the length of the<br>paid to me by the University during such<br>esignee. |
|----------------------------------------------------------------------------------------------------|----------------------------------------------------------------------------------------------------|----------------------------------------------------------------------------------------------------|
| ☐ I agree with <u>Terms of Use</u> *<br>You must check this box before you can submit.                                                                                     |                                                                                                    |                                                                                                    |
| Submit                                                                                                    | Save Draft                                                                                                    | Autosaved to <b>your drafts</b>                                                                            |
|                                                                                                    |                                                                                                    |                                                                                                    |

Finally, you'll be asked to indicate your acceptance of the terms of the sabbatical assignment and you can submit your application.

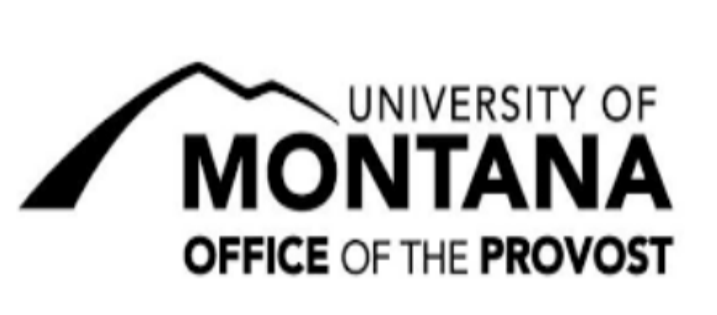

## Sabbatical Assignment Application (for AY 24-25) Ends on

In evaluating proposals for sabbatical assignment, the Committee on Sabbatical Assignments shall be guided by the following criteria in order of priority:

1. the merit of the proposed program-values both for the applicant and for the University;

2. the applicant's teaching and research performance (quality and amount)—especially over the immediately preceding six (6) years or twelve (12) semesters or an equivalent period of time comprised of semesters;

3. the anticipated value of completion of the proposed program to the individual, to the department, and to the University;

4. the applicant's length of service with the University (with some weight given to longer service).

We use Submittable to accept and review our submissions.

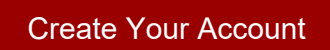

Have An Account? Sign In

| Technical Help   Privacy Policy |  |
|---------------------------------|--|